## **Create an AskGenius Account**

02/26/2024 12:43 pm EST

- 1. Go to app.askgenius.com
- 2. Click on "Sign up to try it for free."

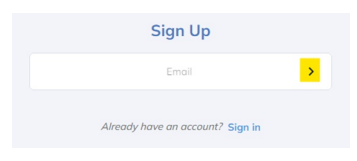

3. Enter your email, and click the arrow.

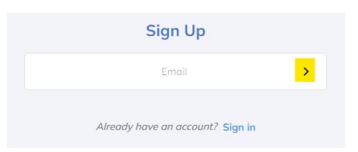

4. A verification email will be sent – once you've verified your email, you'll create a password and enter your profile information.

Note: Each organization should only create one account. You will have the opportunity to add multiple users after the organization account is created.